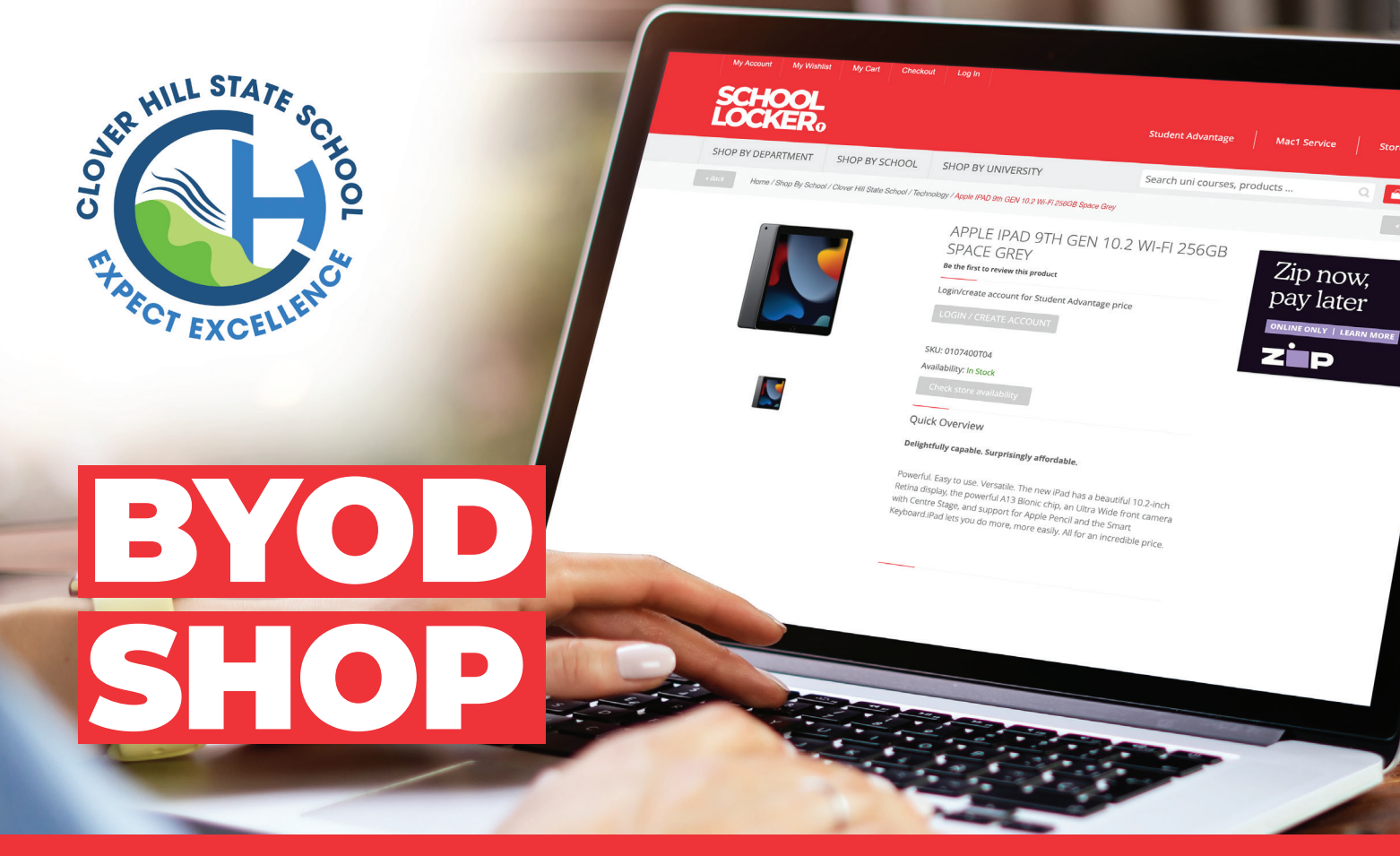

## Shopping for your student's technology is simple with School Locker

## Shop Online at theschoollocker.com.au/schools

Scan the QR code below to go directly to your school's online shop and view the student technology range that has been approved by your school.

Set up your free Student Advantage Membership and login when you shop to access special student pricing. *See overleaf for details.* 

Click and collect your purchase from a School Locker store or choose to have it home delivered.

## **0% Interest Finance & Rental Options**

Online payment options include Visa, Mastercard and PayPal. Interest free finance from ZipPay and LatitudePay is also available for purchases valued from \$60 up to \$3000.

If you prefer not to purchase your student's technology outright, you can make low monthly payments to rent it instead. Apply to rent online via the BYOD shop.

More information about all our finance options can be found at **theschoollocker.com.au/finance-options** 

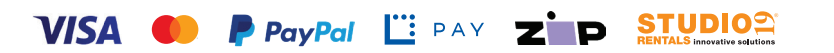

# SCAN THE QR CODE TO VISIT YOUR ONLINE SCHOOL SHOP theschoollocker.com.au/schools/clover-hill-state-school

Visit School Locker, 3878 Pacific Highway, Loganholme Phone (07) 3440 9701 Email loganholme@theschoollocker.com.au Please note: images are illustrative only and pricing may vary on the website.

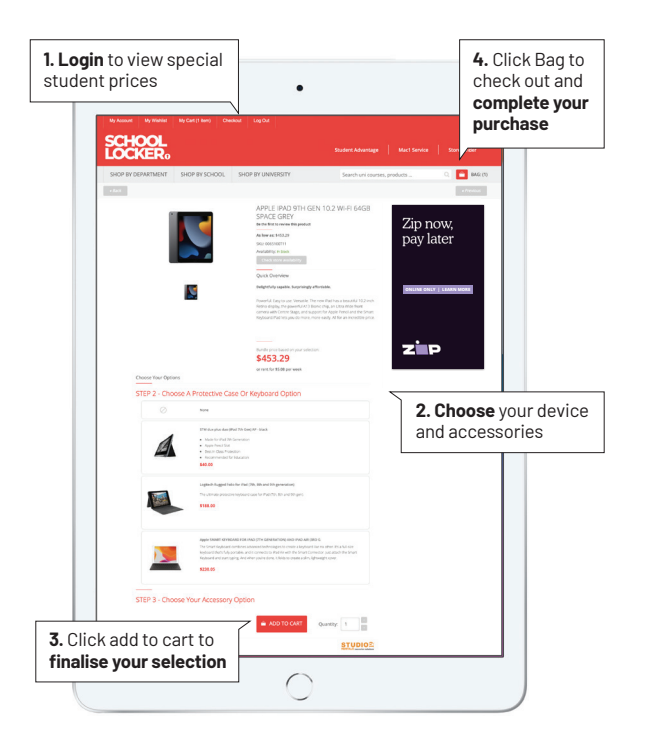

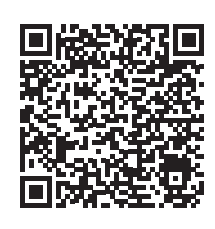

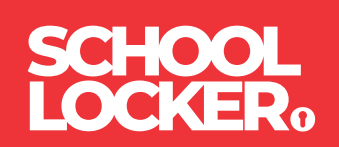

## SIGN UP TO UNLOCK STUDENT PRICING

Follow these simple steps to access the School Locker's Student Advantage Program. To learn more scan the QR code below and watch our explainer video.

### THESCHOOLLOCKER.COM.AU/CUSTOMER/ACCOUNT

| STEP 1                                                                                                    |                                                                                               |
|----------------------------------------------------------------------------------------------------|-----------------------------------------------------------------------------------------------|
| Ny Anouni Ny Waldar Ny Carl Chekwet Leg Is<br>SCHOOOL                                                                                                    | Student Advantage Mact Service Store Finder                                                   |
| SHOP BY DEPARTMENT SHOP BY SCHOOL SHOP BY UNIVERSITY                                                                                                    | Search uni courses, products Q. 🧧 BAG: (0)                                                    |
| Login or Create an Account                                                                                                    |                                                                                               |
| NEW CUSTOMERS Create an account to: - Ortestown quicker - store multiples hipping addresses - view your orders - register for a Student Advantage membership - register for a Student Advantage membership | REGISTERED CUSTOMERS If you have an account with us, please log in.   Fimal Address Pleasered |
|                                                                                                    | *Required Fields                                                                              |
| CREATE AN ACCOUNT                                                                                                    | Forgot Your Password?                                                                         |
|                                                                                                    |                                                                                               |

#### Are you a new customer?

Click CREATE AN ACCOUNT and go to Step 2.

#### Do you have an account but need to set up your Student Advantage Membership?

Login to your account using the REGISTERED CUSTOMERS form. Refer to Step 3 instructions.

| CHOOL<br>OCKER:                                                                                                    |                                                                                                    |                                                                          |
|----------------------------------------------------------------------------------------------------|----------------------------------------------------------------------------------------------------|--------------------------------------------------------------------------|
| HOP BY DEPARTMENT SHOP BY SCHOOL SHOP BY UNIVER                                                                                                | ISITY Search uni courses, products                                                                                                    | Q 🙆 BAG: (0)                                                             |
| /ly Dashboard                                                                                                    |                                                                                                    | MY ACCOUNT                                                               |
| tello, Student Smith!<br>rom your My Account Dashboard you have the ability to view a snaps<br>elect a link below to view or edit information. | hot of your recent account activity and update your account informati                                                                                                    | Account Dashboard     Account Information     Address Book     My Orders |
| ACCOUNT INFORMATION                                                                                                    |                                                                                                    | My Product Reviews                                                       |
| Contact Information Edit                                                                                                    | Newsletters Edi                                                                                                    | t · My Wishlist                                                          |
| Student Smith<br>Student@Smith.com<br>Change Password                                                                                          | You are currently subscribed to 'General Subscription'.                                                                                                    | <ul> <li>Newsletter Subscriptions</li> </ul>                             |
| Address Book                                                                                                    | Manage Addresse                                                                                                    | s                                                                        |
| DEFAULT BILLING ADDRESS                                                                                                    | DEFAULT SHIPPING ADDRESS                                                                                                    |                                                                          |
| You have not set a default billing address.<br>Edit Address                                                                                    | You have not set a default shipping address.<br>Edit Address                                                                                                    |                                                                          |
| Student Advantage Information                                                                                                    | Edi                                                                                                    | t                                                                        |
| Add your existing card or generate a Student Advantage number<br>now.<br>STUDENT ADVANTAGE CARD NUMBER                                         | If you are enrolled at one of The School Locker partner schools or<br>an accredited Australian University you are eligible for Student<br>Advantage membership.                                                                                                    |                                                                          |
|                                                                                                    | Add or generate your Student Advantage membership number to<br>unlock exclusive education pricing and special offers. Your<br>numbers may also exercise neuronal for work of home                                                                                                    |                                                                          |
|                                                                                                    | have a set and a set of the set of the set o |                                                                          |

Click on the STUDENT ADVANTAGE CARD NUMBER button. You will be re-directed to the EDIT ACCOUNT INFORMATION page.

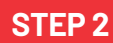

| SCHOOL<br>LOCKER:                   |                                 |                              |                          |
|-------------------------------------|---------------------------------|------------------------------|--------------------------|
| SHOP BY DEPARTMENT SHO              | OP BY SCHOOL SHOP BY UNIVERSITY | Search uni courses, products | Q. 🧰 BAG: (8)            |
| Create an Account                   |                                 |                              |                          |
| PERSONAL INFORMATION<br>First Name* |                                 | Last Name*                   |                          |
| Email Address*                      |                                 |                              |                          |
| Sign Up for Newsletter              |                                 |                              |                          |
| LOGIN INFORMATION<br>Password*      |                                 | Confirm Password*            |                          |
| I'm not a robot                     | ACAPIDA<br>have - Sense         |                              |                          |
| + Back                              |                                 |                              | Required Fields<br>SUBWT |

Complete the CREATE AN ACCOUNT form. You will be re-directed to the MY DASHBOARD page.

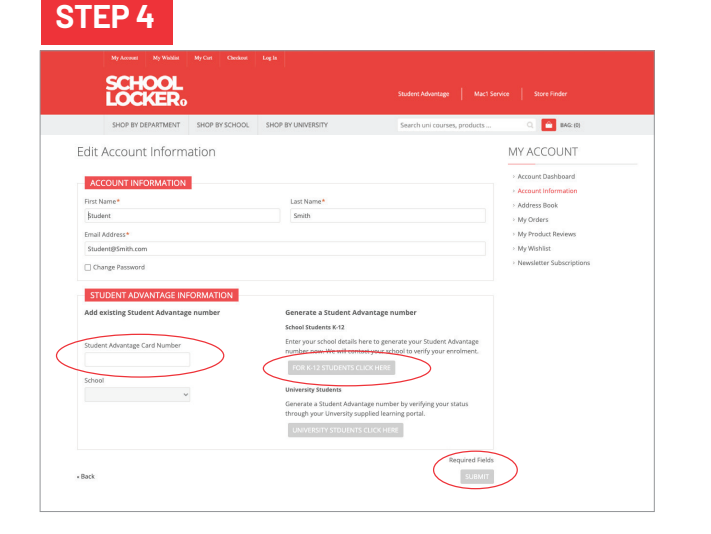

**If you DON'T have a Student Advantage Number**, click on the FOR K-12 STUDENTS CLICK HERE button. A pop-up window will appear. Complete your details including parent/guardian name, email address, student name, school and year level. Click SUBMIT. This will immediately assign your Student Advantage number to your account. Click SAVE and you will see Student Advantage pricing each time you login.

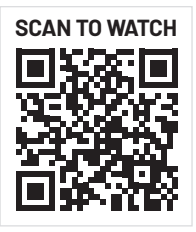

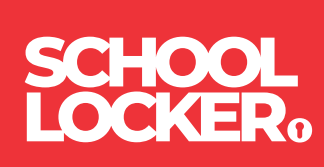